## How to access Virtual Desktop (off campus)

- 1. Navigate to wvc.edu
- 2. Select Quick Links form the main page

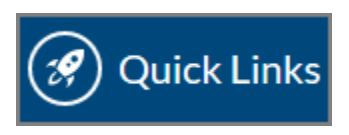

3. Under the Tools section, select Virtual Desktop

| Tools           |
|-----------------|
| Canvas          |
| Virtual Desktop |

- 4. Two options:
  - a. Select VMWare Horizon HTML Access for the browser experience. This option will work for most purposes.
  - b. You can install the client on your home computer if you choose. Simply download and install. The access instructions below will be similar. Advantages include:
    - i. Faster experience
    - ii. Local printers (print at home).

**NOTE:** ALWAYS take extreme care to avoid data transfer of sensitive information. Many documents are intended for a very limited audience which does not include family members.

|                        | 2                      |
|------------------------|------------------------|
| VMware                 | Horizon*               |
| You can connect to     | o your desktop and     |
| applications by using  | the VMware Horizon     |
| Client or throu        | gh the browser.        |
| The VMware Horizo      | n Client offers better |
| performance            | and features.          |
| $(\downarrow)$         |                        |
| Install VMware Horizon | VMware Horizon HTML    |
| Client                 | Access                 |

5. Click Accept

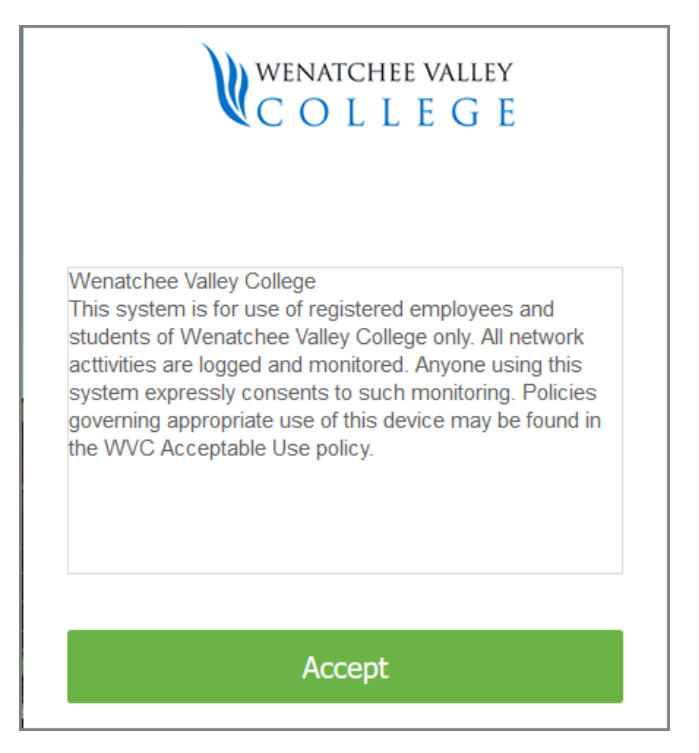

6. Login with your email address and network password

| WENAT             | CHEE VALLEY |
|-------------------|-------------|
| V C O I           | LLEGE       |
|                   |             |
|                   |             |
|                   |             |
| YourEmail@wvc.edu |             |
|                   |             |
|                   |             |
|                   |             |
| STUDENT           |             |
| STUDENT           |             |

7. There are several different virtual desktop environments. Each user is given access to the various environments based on need. You may see one or several options on this screen. Select the option you desire.

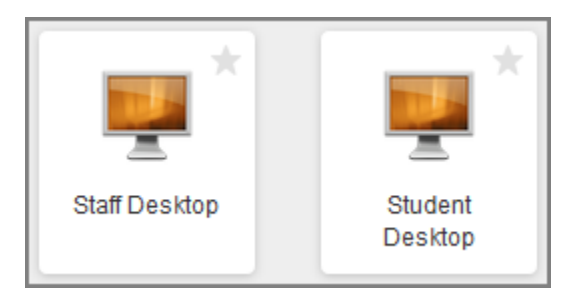

- 8. Once the operating system loads, you should see your desktop icons.
- 9. When you are finished using Virtual Desktop, Please Sign-out
- 10. To Sign-out, click the start icon for the virtual desktop session, then the person icon then select sign out.

| Change  | accoun | t settings |
|---------|--------|------------|
| Lock    |        |            |
| Sign ou | ıt     |            |
| 8       |        |            |
| <b></b> |        |            |
| Ф       |        |            |
|         |        |            |
| -       | 0      | []]        |

11. Close the browser window

**NOTE:** The virtual desktop environment only includes the most common software packages. Certain specialized or licensed software and some office add-ons will not be available.